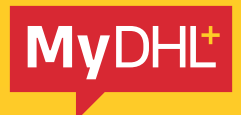

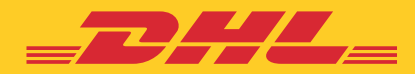

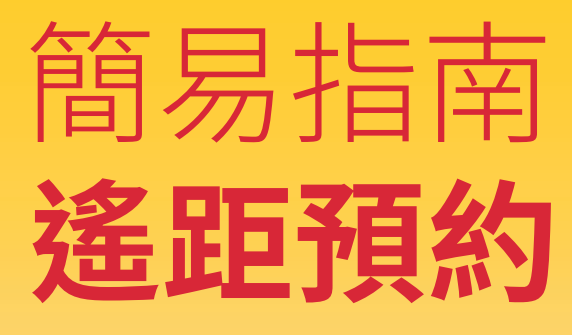

快捷高效 精準可靠

DHL Express - Excellence. Simply delivered.

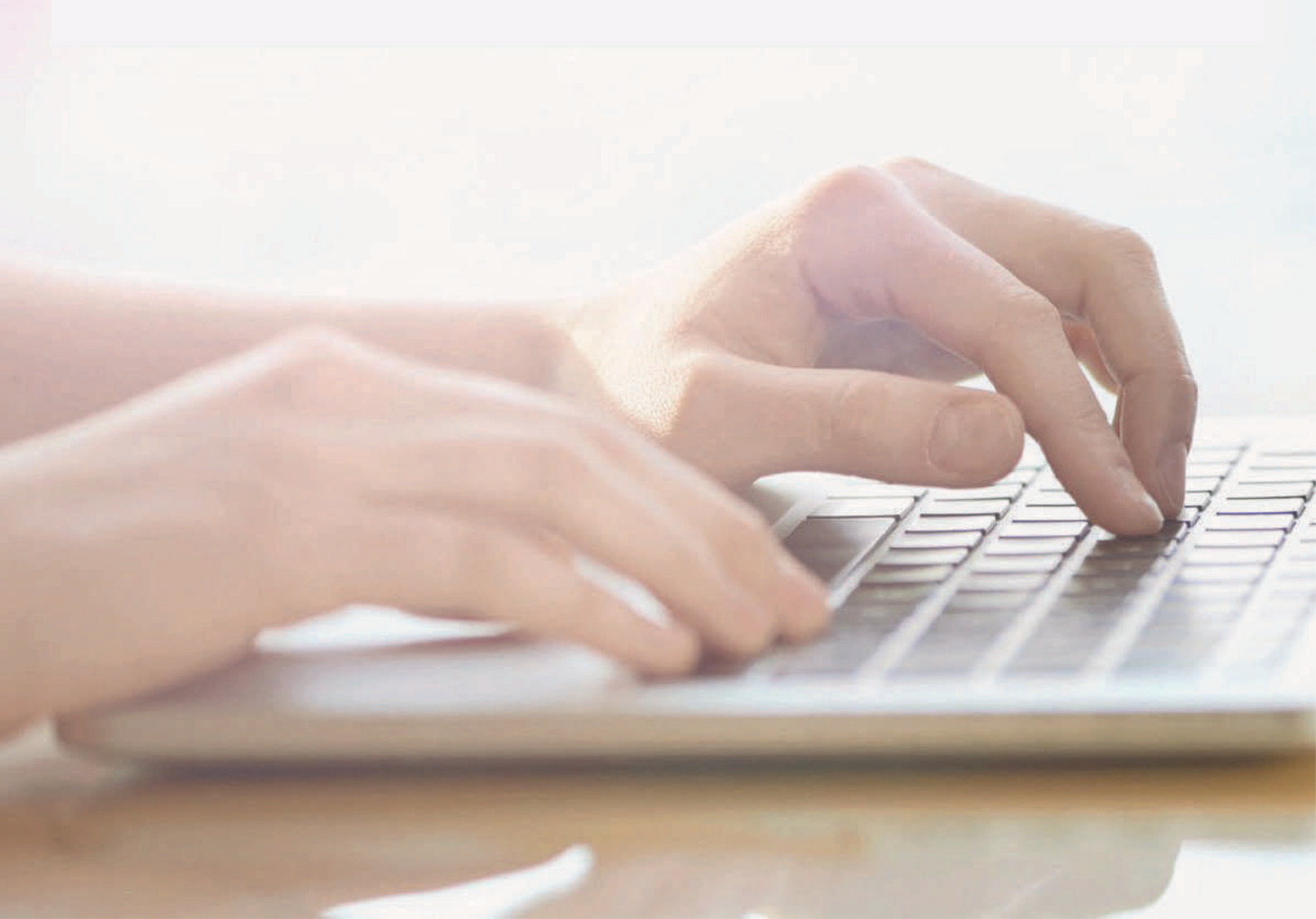

目錄

| 簡介  |              | 3 |
|-----|--------------|---|
| 1.0 | 指派寄件人安排預約收件  | 4 |
| 2.0 | 於建立貨件時提出預約收件 | 6 |

簡介

遙距預約功能讓您為另一個國家的寄件人建立運件及預約收件。

進口商希望於其所在國建立運件資料並與DHL Express協調便會使用此功能。

使用本指南時,您可能會遇到以下專有名詞。

|              | 定義                           |
|--------------|------------------------------|
| 請求者          | 提出遙距預約收件的客戶,一般是帳號持有人或運件付款人。  |
| ● 寄件人        | 獲請求者授權將運件給予DHL Express付運的人士。 |
| <b>新求國</b>   | 請求者所在的國家。                    |
| <b>冬</b> 收件國 | 收件國家或出口貨件的國家,即寄件人及貨件所在地。     |
| 。<br>請求國CSA  | 請求國的顧客服務專員。                  |
| 。<br>收件國CSA  | 收件國的顧客服務專員。                  |
| DHL顧客服務      | DHL Express 顧客服務團隊。          |

# 1.0 指派寄件人安排預約收件

請求者於MyDHL<sup>+</sup>填妥運件資料,並為寄件人安排預約收件。

#### 圖1: 安排速遞員收件

| hipper will schedule pickup           | I will propose pickup date and time                                | TSA Privacy Notification                                                                                                    |
|---------------------------------------|--------------------------------------------------------------------|----------------------------------------------------------------------------------------------------|
|                                       | DHL will email ahipper to continue date, time and readinese        | Please read TSA Privacy Act notification                                                                                                    |
| The shipper will be notified to sched | Assign this shipment to shipper to complet<br>Assign this Shipment |                                                                                                    |
|                                       |                                                                    | and the second second s |
| isclaimer and Important Details       |                                                                    |                                                                                                    |
|                                       |                                                                    |                                                                                                    |

請求者填妥運件資料後,寄件人將會收到包含運件資料及二維碼\*的電郵。

圖2: 寄件人將會安排收件

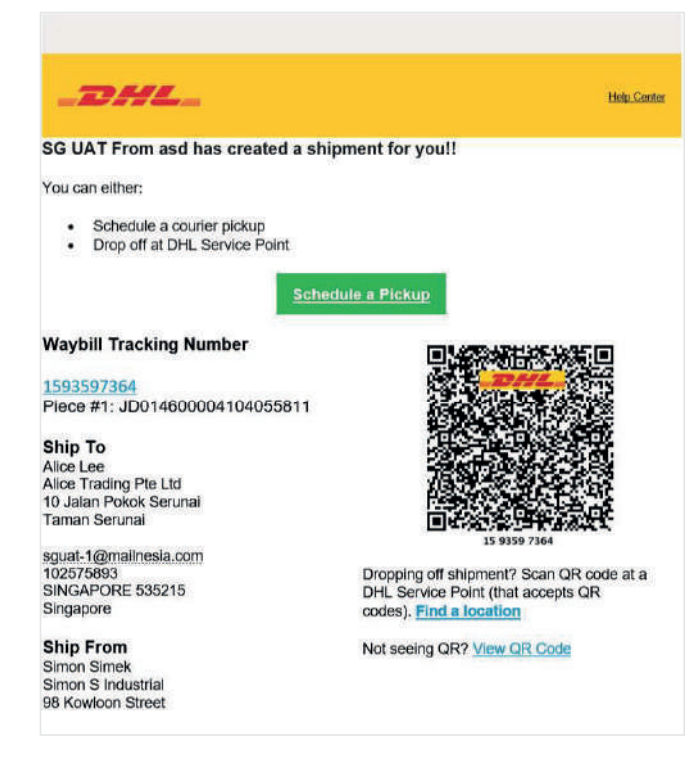

當貨件準備就緒,寄件人點選「預約收件」,即可連接到「預約收件」頁面,管理收件日期和時間。

由於電郵已提供貨件資料及二維碼\*,當被問到**「您需要建立運件標籤嗎?」**,寄件人應選擇**「不需要」**, 並輸入有待收件的提單編號。

| 圖3:安排收件                                                                              |           |    |
|--------------------------------------------------------------------------------------|-----------|----|
| Schedule a Pickup                                                                    |           |    |
| Do you need to create a shippin<br>A DHL shipping label must be attached to all pack | 1g label? |    |
| Yes – Create Label                                                                   | No        |    |
|                                                                                      | Ne        | xt |

寄件人需要填寫收件資料(地點、日期和時間)及點選**「預約收件**」以進行預約收件。如預約成功, 寄件人將會收到確認收件的電郵。

| Waybill Number 2145812925                          |           |                                           | Ed                   |
|----------------------------------------------------|-----------|-------------------------------------------|----------------------|
| Pickup Address                                     |           |                                           |                      |
| First Name and Last Name                           | *         | Select One                                | <b>*</b>             |
|                                                    |           | Instructions for the coulder              |                      |
| Business Contact                                   |           | Provide other instructions you'd like the | a courier to receive |
| Company C                                          |           |                                           |                      |
| Country/Territory                                  |           |                                           |                      |
| Singapore                                          | ~         |                                           |                      |
| Address                                            |           |                                           |                      |
|                                                    | *         |                                           |                      |
| Address 2                                          |           |                                           |                      |
|                                                    |           |                                           |                      |
| Address 3                                          |           |                                           |                      |
|                                                    |           |                                           |                      |
| Postal Code City State                             |           |                                           |                      |
|                                                    |           |                                           |                      |
| Email Address                                      |           |                                           |                      |
| DHL will send shipment notifications to this email | address   |                                           |                      |
| Phone Type Code Phone                              | Extension |                                           |                      |
| Office • 65                                        |           |                                           |                      |
| 🖬 Add Anomer                                       |           |                                           |                      |
| Residential Address                                |           |                                           |                      |
| Clear Address                                      |           |                                           |                      |

圖4: 預約收件的日期和時間

## 2.0 於建立貨件時提出收件安排

請求者可於「預約收件」頁面輸入運件資料,並選擇「我會提出收件日期和時間」。

| Shipper will schedule pickup                                                                                                    | 1 wi                             | Il propose pickup date a                                                    | nd time 🗸                                                                                                    | TSA Privacy No                                                                                                    | tification                   |  |
|----------------------------------------------------------------------------------------------------|----------------------------------|-----------------------------------------------------------------------------|----------------------------------------------------------------------------------------------------|----------------------------------------------------------------------------------------------------|------------------------------|--|
|                                                                                                    | CHS, will                        | email stapper to confirm date, for                                          | e and readilities                                                                                                    | Please lead TSA P                                                                                                    | ivacy Act notification       |  |
| A Important                                                                                                    |                                  |                                                                             |                                                                                                    |                                                                                                    |                              |  |
| <ul> <li>Pickup date and time mus</li> </ul>                                                                                                    | ieed pickups                     |                                                                             | Assign this shipm                                                                                                    | Assign this shipment to shipper to complete                                                                             |                              |  |
| <ul> <li>Please ensure your shippe<br/>on the date and time your</li> </ul>                                                                                                    | and all paperwork ready a        | o will be available                                                         | Assign this Shipment                                                                                                    |                                                                                                    |                              |  |
| DHL will contact the shipp                                                                                                    | er to confirm pickup date.       | time and shipment readin                                                    | ess.                                                                                                    |                                                                                                    |                              |  |
| <ul> <li>DHL will reschedule picku</li> </ul>                                                                                                    | p with shipper if there are      | any conflicts with your sch                                                 | eduled date and                                                                                                    |                                                                                                    |                              |  |
| time or shipmone roadines                                                                                                    | <u>-</u>                         |                                                                             |                                                                                                    |                                                                                                    |                              |  |
|                                                                                                    |                                  |                                                                             |                                                                                                    |                                                                                                    |                              |  |
|                                                                                                    |                                  |                                                                             |                                                                                                    |                                                                                                    |                              |  |
| no sending my snipment on O                                                                                                    | Earliest<br>10:00 am             | Pickup Window - W                                                           | ben courier may arrive                                                                                                    | and shipment is ready                                                                                                   | Latest<br>7.50 pm            |  |
| Concer<br>25                                                                                                    | Earliest<br>10.00 am             | Pickup Window – W                                                           | ben courier may arrive                                                                                                    | and shipment is ready                                                                                                   | Latest<br>7 80 pm            |  |
| Controlling my snipment on O                                                                                                    | Earliest<br>10:00 am             | Pickup Window – W<br>12:15 pm                                               | ben courier may arrive<br>2:30 pm                                                                                                    | and shipment is ready<br>4.45 pm                                                                                        | 7 30 pm                      |  |
| tm senting my snipment on 6<br>Colour<br>200<br>East                                                                                                    | Eartiest<br>10:00 am<br>10:00 am | Pickup Window – W<br>12:15 pm<br>Please allow at<br>The satest time a reg   | ben courier may arrive<br>2.30 pm<br>least 90 minutes for yo<br>vest can be made for s                                                                             | and shipment is ready<br>445 pm<br>ur Pickup Window<br>sckup loday is 5.30 pm                                           | 730 pm                       |  |
| In sensing my supment on O                                                                                                    | Eastlest<br>10:00 am<br>10:00 am | Pickup Window – W<br>12:15 pm<br>Picase allow at<br>The satest time a reg   | 2:39 pm<br>2:39 pm<br>least 90 minutes for yo<br>vest can be mate for y<br>Pickup /                                                                                | 445 pm<br>445 pm<br>ur Pickup Vilndow<br>icoup loday is 6.30 pm<br>Address                                              | 7.80 pm                      |  |
| Intre-sending my supprient on O<br>October<br>25<br>Table<br>East<br>East<br>eventhough the courier plot up the singmar<br>select One                                                                                                    | Earliest<br>1900 am<br>1000 am   | Pickup Window - W<br>12-15 pm<br>Pickase allow at<br>The satesi time a req  | 2:39 pm<br>2:39 pm<br>least 90 minutes for yo<br>vest can be made for y<br><b>Pickup</b> /                                                                         | 445 pm<br>445 pm<br>ur Fickup Vilndow<br>excup lockay is 30 pm<br>Address                                               | Latest<br>7:00 pm<br>7:00 pm |  |
| Intre-sending my supprient on O colleve 25 Table 25 Table | Eastest<br>1000 am               | Pickup Window – W<br>12:15 pm<br>Pickose allow at<br>The satesit inne a req | 2:30 pm<br>2:30 pm<br>least 90 minutes for yo<br>west can be made for y<br>Pickup /<br>Pat Mat<br>DHL Expre                                                        | 445 pm<br>445 pm<br>ur Fickup Vilndow<br>coup leday is 6 30 pm<br>Address<br>ss                                         | Latest<br>7:50 pm<br>7:30 pm |  |
| Inn sending my supprient on O Colorar Colorar 25 Total 25 Total 25 Total 25 Select Offe Exception for the counter Colorar Colorar Colo | Eartheat<br>10:00 am<br>10:00 am | Pickup Window - W<br>12-15 pm<br>Pickase allow at<br>The bases i time a reg | 2:30 pm<br>2:30 pm<br>least 90 minutes for yo<br>east can be made to yo<br>Pict Mat<br>DHL Expre<br>1 strasse                                                      | 445 pm<br>445 pm<br>ur Fickup lod Vindow<br>cickup lod v is 0.30 pm<br>Address                                          | 7.00 pm                      |  |
| Intre-ending my supprient on O<br>Colorer<br>25<br>Toug<br>East<br>least<br>serve should the counter plak up the shipment<br>select Onei<br>the counter inter-ending<br>the counter inter-<br>monder little sector. The sector                                                                                                    | Lastrest<br>10:00 am<br>10:00 am | Pickup Window - W<br>12-15 pm<br>Pickose allow at<br>The salesi lime a reg  | 2:30 pm<br>2:30 pm<br>least 50 cm the made for yo<br>persion the made for yo<br>Pickup J<br>Pat Mat<br>DHL Experi<br>1 strasse<br>Bonn Twe<br>Bonn Twe<br>Bonn Twe | 445 j/m<br>445 j/m<br>ur Fickup Window<br>Incluy Indow<br>Incluy Indow<br>Indoress<br>ss<br>r<br>"Westpin, 53054        | 230 pm                       |  |
| Intre-ending my supprient on O costser 25 Table 25 Table  | to do an                         | Pickup Window - W<br>12:15 pm<br>Pickap alityr at<br>The based unre areg    | 2:30 pm<br>2:30 pm<br>least 90 minutes for yo<br>vest can be made for 9<br>Pickup /<br>Pat Mar<br>DHE Expose<br>5 book Ha<br>Book Tome<br>5 book Tome              | 445 pm<br>445 pm<br>ur Pickup Vindow<br>Incoup Ioday is a 30 pm<br>Address<br>ss<br>r<br>r<br>resp. 50094<br>uchgoticom | 700 pm                       |  |

請求者填妥貨件資料及提出收件日期和時間後,寄件人將會收到「確認貨件」的電郵 (包含運件資料及二維碼\*)。

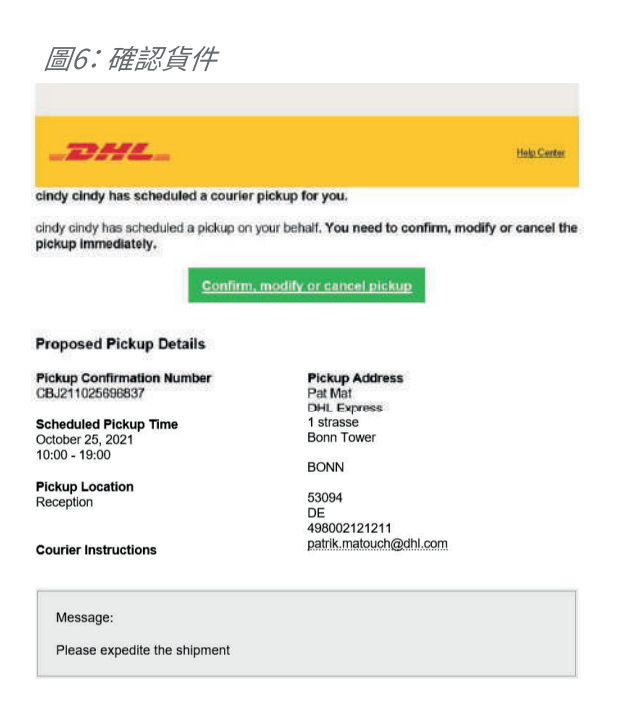

## 2.1 確認、更改或取消已提出的收件安排

寄件人需要透過MyDHL<sup>+</sup>確認、更改或取消已提出的收件安排,點選電郵內的連結(請參看圖6), 即可前往MyDHL<sup>+</sup>。

| 圖7:確                                                                                                    | 認、更改或取消頁面                                                                                                    |                                                                                                    |                              |
|----------------------------------------------------------------------------------------------------|----------------------------------------------------------------------------------------------------|----------------------------------------------------------------------------------------------------|------------------------------|
| Mana<br>Provide addi                                                                                                    | age This Pickup                                                                                                    | itation.                                                                                                    |                              |
| <b>9</b><br><b>9</b><br><b>1</b><br><b>1</b><br><b>1</b><br><b>1</b><br><b>1</b><br><b>1</b><br><b>1</b><br><b>1</b><br><b>1</b><br><b>1</b> | ickup Address<br>at Mat<br>HL Express<br>strasse<br>onn Trover<br>ONN . NR-Vvestph. 53094<br>ermany<br>49 800 21 21 211<br>atrik.matouch@dhl.com | Pictup Location<br>Reception<br>Couner Instructions<br>Package Size<br>1 (317, X 23.8 X 1) cm<br>Total Weight<br>0.3 kg | Eat                          |
| <b>1</b>                                                                                                    | ickup Date<br>V25/2021                                                                                                    | Earliest Pickup Time<br>10:00<br>Latest Pickup Time<br>19:00                                                            | Eatt                         |
|                                                                                                    |                                                                                                    | 5                                                                                                    | Cancel Pickup Confirm Pickup |

如寄件人確認已提出的收件安排,MyDHL<sup>+</sup> 會有訊息顯示已成功建立收件請求,而請求者和寄件人 均會收到確認收件的電郵。

圖8:請求者將會收到的電郵

| _DHL_                                                           | Help Cente                                 |
|-----------------------------------------------------------------|--------------------------------------------|
| Your requested shipment has been                                | n confirmed.                               |
| Your requested shipment is now scheduled to s<br>details below. | hip. You can track and review the shipment |
| Wavbill Tracking Number                                         |                                            |
| 2327277256                                                      |                                            |
| Ship To                                                         | Ship From                                  |
| RECEIVER NAME                                                   | CINDY SP                                   |
| MEYER BURGER (SINGAPORE) PTE. LTD.                              | PV TECH PTE., LTD.                         |
| 20 TUAS SOUTH AVENUE 14                                         | CAVITE ECONOMIC ZONE II                    |
| RECEIVER123@MAILNESIA.COM                                       | 63630285783                                |
| 6565668621                                                      | ROSARIO 4106                               |
| SINGAPORE 637312<br>SG                                          | PH                                         |
| Shipment Details                                                |                                            |
| Shipment Date:                                                  | 2021-10-19                                 |
| Reference #                                                     | CBJ211018696364                            |
| Delivery Option:                                                | EXPRESS WORLDWIDE                          |
|                                                                 | 1                                          |
| Number of Pieces:                                               | 1.0 kg                                     |
| Total Weight:                                                   | 1111                                       |

圖9: 寄件人將會收到的電郵

| _DHL_                                                                                                    | Help Conter                                                                                                    |
|----------------------------------------------------------------------------------------------------|----------------------------------------------------------------------------------------------------|
| Pickup of your shipment has b                                                                            | een scheduled.                                                                                                    |
| Should you need to modify or cancel the p                                                                | ickup, you need to do so immediately.                                                                                     |
| Modify or Cancel Pickup                                                                                  |                                                                                                    |
| Pickup Details                                                                                           |                                                                                                    |
| Pickup Confirmation Number<br>CBJ211025696925                                                            | Pickup Address<br>SHIPPER CINDY<br>PANASONIC SYSTEM NETWORKS                                                              |
| Scheduled Pickup Time<br>October 25, 2021<br>13:30 - 17:30                                               | (SUZHOU) CO., LTD<br>NO.1478 BIN HE RD<br>SUZHOU NEW DISTRICT                                                             |
| Pickup Location<br>Front Door                                                                            | SUZHOU                                                                                                    |
| Courier Instructions                                                                                     | 215000<br>CN<br>86051268255811<br>CINDY_CHEE@DHL_COM                                                                      |
| Waybill Tracking Number<br>2186716523                                                                    |                                                                                                    |
| Ship To<br>RECEIVER MY3<br>PANASONIC MALAYSIA SDN. BHD.<br>CUSTOMER SERVICE CENTER<br>LOT 10, JALAN 13/2 | Ship From<br>SHIPPER CINDY<br>PANASONIC SYSTEM NETWORKS<br>(SUZHOU) CO., LTD<br>NO.(1478 BIN HE RD<br>SUZHOU NEW DISTRICT |
| 6592323232<br>PETALING JAYA 46200<br>MY                                                                  | CINDY,CHEE@DHL.COM<br>86051268255811<br>SUZHOU 215000<br>CN                                                               |

### 寄件人可以點選「編輯」更改收件資料。

圖10:管理本次收件

| eres 5. Ch | actional monitation of customs creatance occurrents   | 2001                                                         |      |
|------------|-------------------------------------------------------|--------------------------------------------------------------|------|
|            | Pickup Address<br>Pat Mat                             | Pickup Location<br>Reception                                 |      |
| ~          | 1 strasse                                             | Courier Instructions                                         | _    |
| 8          | Bonn Tower<br>BONN, NR-Westph 53094                   | Package Size<br>1 (31.7 X 23.8 X 1) cm                       | Edit |
|            | Germany<br>+49 800 212 1211<br>patrik matouch@dhl.com | Total Weight<br>0.3 kg                                       |      |
| t.         | Pickup Date<br>10/25/2021                             | Earliest Pickup Time<br>10:00<br>Latest Pickup Time<br>19:00 | Edit |

圖11:編輯收件日期和時間

|                                          | ess        |                                                           |                                                               | Help Center Lo                                    | ocators Engli | sh   Deutsch        |       |
|------------------------------------------|------------|-----------------------------------------------------------|---------------------------------------------------------------|---------------------------------------------------|---------------|---------------------|-------|
| MyDHL+ Home Ship                         | Track      |                                                           |                                                               |                                                   |               | Register            | Login |
| Edit Pickup<br>Pickup Date<br>2021-10-27 | Date and T | Fime<br>Pickup Window – Wh                                | en courier may arrive a                                       | ind shipment is re                                | ady           | Latest<br>7:00 pm   |       |
|                                          | 10.00 am   | 12:15 pm<br>Please allow longes<br>The latest time a requ | 2:30 pm<br>t possible window for y<br>est can be made for pic | 4:45 pm<br>our Pickup Windo<br>:kup today is 5:30 | w.<br>9 pm    | 7.00 pm<br>Cancel S | ave   |

| 圖12: | 編輯收 | 件地點和 | 包裝資料 |
|------|-----|------|------|
|------|-----|------|------|

| Vame                |                               |                            |            | Where should the courier pick up the shipment?               |   |
|---------------------|-------------------------------|----------------------------|------------|--------------------------------------------------------------|---|
| Pat Mat             |                               |                            | -          | Reception                                                    | • |
| Company 0           |                               |                            |            | Courier instructions                                         |   |
| DHL Express         |                               |                            |            | Provide other instructions you'd like the courier to receive |   |
| Country/Territory   |                               |                            |            |                                                              |   |
| Germany             |                               |                            | ~          |                                                              |   |
| ddress              |                               |                            |            |                                                              |   |
| 1 strasse           |                               |                            | -          |                                                              |   |
| ddress 2            |                               |                            |            |                                                              |   |
| Bonn Tower          |                               |                            | ~          |                                                              |   |
| ddress 3            |                               |                            |            |                                                              |   |
|                     |                               |                            |            |                                                              |   |
| ostal Code          | City                          | Province                   |            |                                                              |   |
| 53094               | BONN                          | NR-Westph.                 | 1          |                                                              |   |
| hone Type           | Code Phone                    | Ð                          | tension    |                                                              |   |
| Office •            | 49 8002 1                     | 21211                      |            |                                                              |   |
| B Add Another       |                               |                            |            |                                                              |   |
| And Anomer          |                               |                            |            |                                                              |   |
| Residential Add     | ress                          |                            |            |                                                              |   |
|                     |                               |                            |            |                                                              |   |
| Number of Deckson   | Total Majori 7all packages    | V ko I aroast Eschaga Site | -          |                                                              |   |
| reaction of raciong | an total thegan bit pineauges | y 19 carges racings and    | <u>100</u> |                                                              |   |
|                     | 12000 B 10000                 | and 77 1 10 100            | a a 🔰 🖌    |                                                              |   |

#### 作出更改後,寄件人需要點選「儲存」及「確認收件」。

如所提出的收件日期/時間已失效,寄件人會被連接到「預約收件」頁面,而收件日期會顯示「已失效」。

| di<br>Ide a                                                                                                    | dditional information or customs clearance documenta                           | tion.                                            |                        |
|----------------------------------------------------------------------------------------------------|--------------------------------------------------------------------------------|--------------------------------------------------|------------------------|
|                                                                                                    | Pickup Address<br>Pat Mat                                                      | Pickup Location                                  |                        |
| Philippress<br>1strasse<br>Bonn Tower<br>Bonn Tower<br>Bonn N, NR-Westph. 53094<br>Germany<br>+49 800 2121211<br>patrik.matouch@dhi.com | DHL Express<br>1 strasse<br>Bonn Tower                                         | Courier Instructions<br>Package Size             | Edit                   |
|                                                                                                    | BONN, NR-Westph, 53094<br>Germany<br>+49 800 2121211<br>patrik.matouch@dhi.com | 1 (31.7 X 23.8 X 1) cm<br>Total Weight<br>0.3 kg |                        |
| 1                                                                                                    | Pickup Date<br>Expired                                                         | Pickup Time<br>Expired                           | Select New Pickup Time |

寄件人可就已失效的收件安排,點選「選擇新的收件時間」重新預約收件。如寄件人希望取消收件請求, 需要提供取消理由。如沒有貨件需要付運,寄件人可點選「取消」。如寄件人打算於DHL速遞中心投寄貨件, 或已經與DHL安排收件,我們只會取消收件請求,而非取消付運貨件。

| Image: DHL Express       MyDHL+ Home     Ship       Track       Manage This Pi       Provide additional information or customs                        | Cancel Pickup - Reason Duplicate pickup request Confirm Cancel                                                           | elation                      |
|----------------------------------------------------------------------------------------------------|----------------------------------------------------------------------------------------------------|------------------------------|
| Pickup Address<br>Pal Mat<br>DHL Express<br>1 strasse<br>Bonn Tower<br>BONN, NR-Westph, 53094<br>Germany<br>+49 800 2121211<br>patrik.matouch@dhl.com | Pickup Location<br>Reception<br>Courter Instructions<br>Package Size<br>1 (31.7 X 23.8 X 1) cm<br>Total Weight<br>0.3 kg | Edit                         |
| Pickup Date<br>Expired                                                                                                    | Pickup Time<br>Expired                                                                                                   | Select New Pickup Time       |
|                                                                                                    |                                                                                                    | Cancel Pickup Confirm Pickup |

圖14: 取消收件請求時,需要提供取消理由

只要寄件人有任何與該運件相關的活動,請求者都會收到電郵通知(只要請求者並沒有於用戶資料選擇 拒收電郵通知),MyDHL<sup>+</sup>的「管理我的收件」會顯示最新的收件項目狀態。

即使已安排收件,只要尚未收取或取消貨件,請求者和寄件人仍可透過MyDHL<sup>+</sup>更改或取消收件請求。 如已安排運件的資料或狀態有任何變動,請求者會收到電郵通知。

當寄件人安排了收件,請求者便可於「管理我的貨件」頁面查看收件的日期和時間。之後如寄件人就運件作出任何更改或取消,此頁面亦會顯示更新資料。

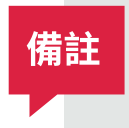

如請求者透過MyDHL<sup>+</sup>以外的方式(包括電話、電郵或即時對話),聯絡DHL顧客服務專員進行遙距預約,請求國的顧客服務專員將會收集運件資料,並提出收件安排。取得運件及收件資料後,寄件人將會收到電郵,進入MyDHL<sup>+</sup>填寫收件資料及預約收件。

#### 2.2 更改貨件的遙距預約/收件

如寄件人或顧客服務專員尚未透過MyDHL<sup>+</sup>完成請求,請求者仍可更改貨件及/或收件資料,而寄件人會 就運件及/或收件資料的任何變動收到通知。同樣,即使已安排收件,只要尚未收取或取消貨件,寄件人仍 可透過MyDHL<sup>+</sup>更改或取消收件請求,點選貨件確認電郵內的「更改或取消收件」即可(請參看圖9)。 如已安排收件的資料或狀態有任何變動,請求者會收到電郵通知。

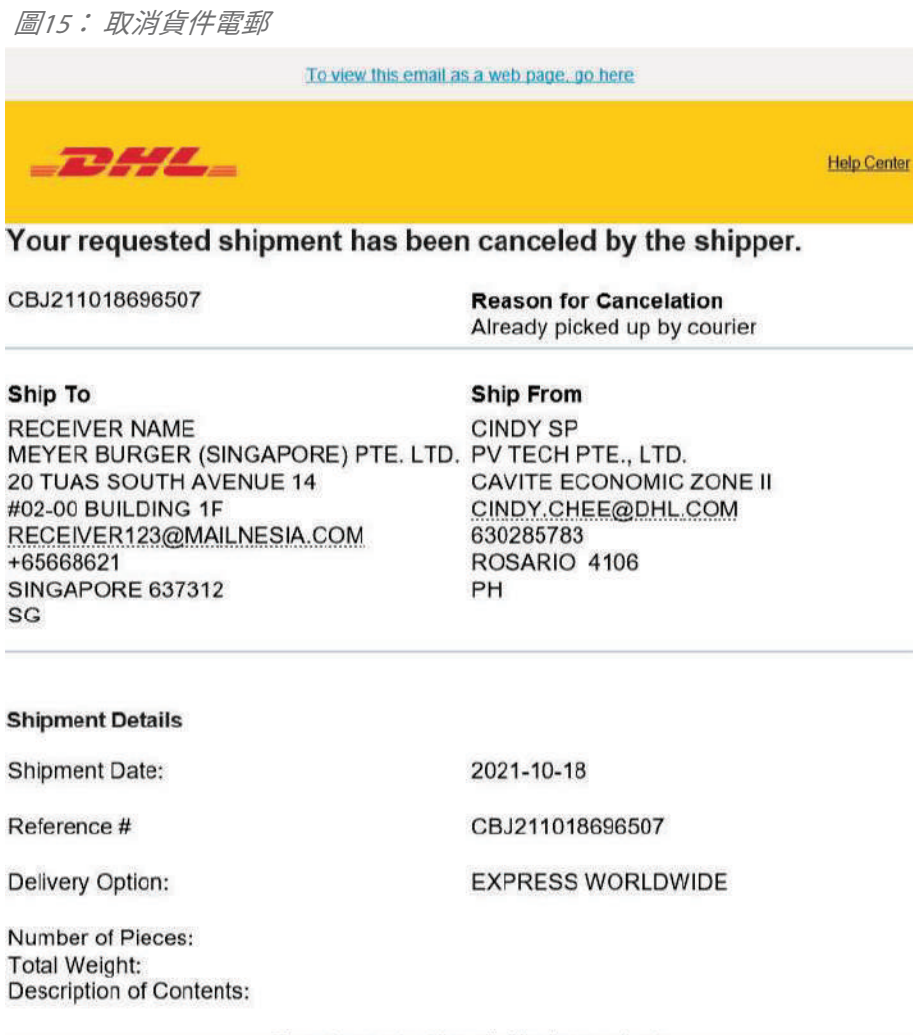

Please do not reply to this email - inbox is not monitored.

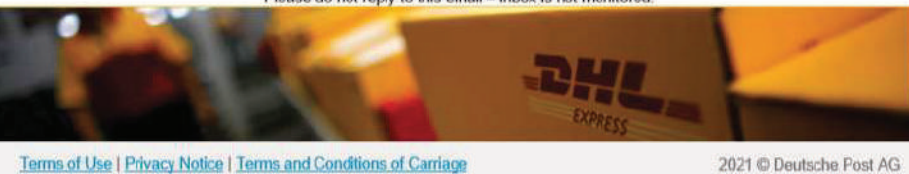

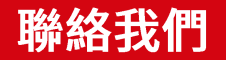

#### **敦豪國際速遞(香港)有限公司** 香港九龍觀塘觀塘道348號20樓

- #備好付運嗎?透過<u>MyDHL+</u>獲取報價
- ▲ 致電顧客服務熱線 (852) 2400 3388
- ♀ 找尋最近的 DHL 速遞中心

生效日期: 2021年8月

本指南中的資訊從2021年8月起生效。

DHL 保留隨時修改任何資訊的權利。